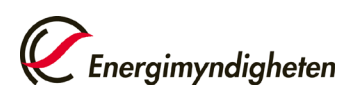

## Korrigering av felaktiga summor i ansökningsformuläret

Vi har tyvärr upptäckt en bugg i formuläret Ansökan om forskning och innovation. Buggen uppstod när vi begärde en komplettering av ansökan. Det var "Summa finansiering (SEK)" som visades fel. Buggen är nu rättad, men det krävs en åtgärd från din sida för att siffrorna ska bli rätt. Du behöver redigera alla poster där summeringen är fel. Du behöver inte ändra något värde (om det inte behövs av andra skäl) utan bara ta upp posten för redigering och sedan spara den.

## Gör så här

Öppna din ansökan på Mina sidor. Du hittar den under Pågående projekt.

Gå till fliken "Projektpart".

Fäll ut var och en av de projektparter som finns med i ditt projekt genom att klicka på plusset.

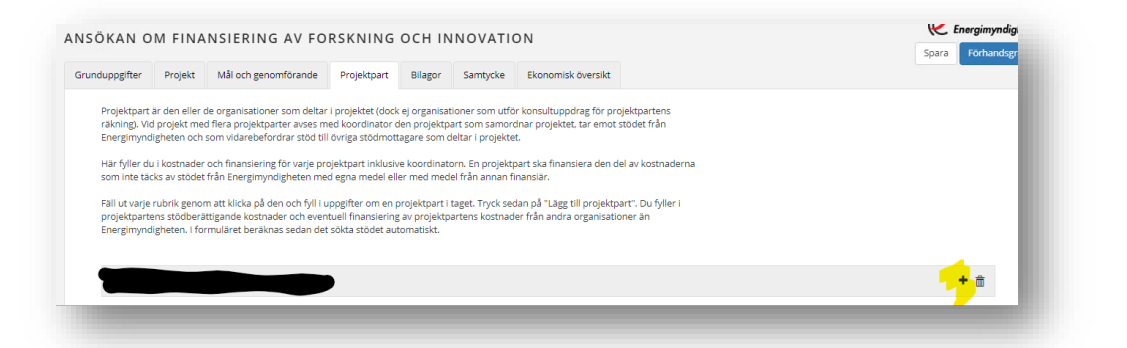

Gå till "Finansiering från andra organisationer än Energimyndigheten" och klicka på plusset.

Buggen har gjort att "Summa finansiering (SEK)" visas som noll.

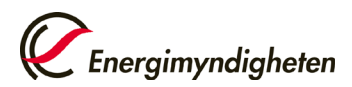

| Finansiär                | Organisationer        | saknar svenskt ( | organisationsor. |      |      |      |      |      |         |       |
|--------------------------|-----------------------|------------------|------------------|------|------|------|------|------|---------|-------|
| Organisation*            | Orgnr                 | Organisation     | Isnamn           |      |      |      |      |      |         |       |
| Offentlig finansiering   | 0                     |                  |                  |      |      |      |      |      |         |       |
|                          | År 1                  | År 2             | År 3             | År   | 4    | År 5 | År 6 | År 7 |         | Summa |
| Belopp (SEK) *           |                       |                  |                  |      |      |      |      |      |         | 0     |
|                          | Lägg till finansierin | Rensa            |                  |      |      |      |      |      |         |       |
| Organisation             | Offentlig             | År 1             | År 2             | År 3 | År 4 | År 5 | År 6 | År 7 | Summa   |       |
|                          | Nej                   | 56 150           | 117 650          |      |      |      |      |      | 173 800 | 1     |
| Summa finansiering (SEK) |                       | 0                | 0                |      |      |      |      |      | 0       | r uu  |

Klicka på pennan bredvid beloppet.

| År 6 | År 7 | Summa     |     |
|------|------|-----------|-----|
|      |      | 577 600 🖌 |     |
|      |      | 222 400   | ` 💼 |
|      |      |           |     |

Kontrollera att beloppen i fälten ovanför är korrekta. Om de är felaktiga kan du redigera dem, annars låter du dem vara. Klicka sedan på "Spara post".

| Belopp (SEK) * | År 1<br>151 400 | År 2<br>426 200 |
|----------------|-----------------|-----------------|
|                | Spara post Avt  | oryt            |

Upprepa detta för alla projektparter i din ansökan.

Nu kan du skicka in din ansökan.